## AZTECH FG7003GRV(AC)

SingTel - Gigabit Ethernet DUAL-BAND Wireless AC Residential Gateway

SINGAPORE | JANUARY 2014

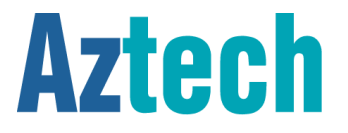

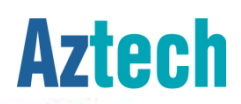

visit us www.aztech.com

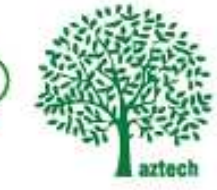

## CONTENTS

| 1. About the Product                  | Page 3  |
|---------------------------------------|---------|
| 2. Recommended Setup                  | Page 7  |
| 3. Connecting to the Internet         | Page 8  |
| 4. Wireless Connection                | Page 9  |
| 5. How to do WPS pairing              | Page 13 |
| 6. Wireless Clients                   | Page 14 |
| 7. How to enjoy Wireless AC           | Page 15 |
| 8. Firewall Configuration             | Page 16 |
| 9. Voice Service Configuration        | Page 33 |
| 10. Troubleshooting                   |         |
| i. LED Troubleshooting                | Page 37 |
| ii. Wireless Troubleshooting          | Page 42 |
| iii. How to check existing FW version | Page 43 |
| iv. How to Access Admin GUI           | Page 44 |
| 14. FAQ                               | Page 45 |
| 15. Support Contact Info              | Page 48 |

### Hardware Features

### WAN Connection

¤ 1-Port Gigabit Ethernet WAN Port for ONT (FTTH) Connection

### LAN Connection

- ¤ 4-Port Gigabit Ethernet LAN
- × Built-in Wireless a/b/g/n/ac Dual Band Access Point (2.4GHz and 5Ghz)

### Others

- × 2 FXS Ports for connecting analog Phone sets
- × WPS Wifi Protected Setup button support
- × LED Indicators for all interfaces and services

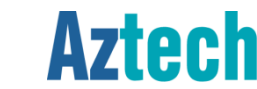

### **Firmware Features**

- Out of the box pre-configuration to support MIO TV, MIO Voice and SingNet Broadband
- ¤ TR069 Compliant Residential Gateway (auto configuration, remote monitoring/troubleshooting, remote firmware upgrade etc.)
- × Zero configuration Internet installation for FTTH
- unique Wireless SSID and Wireless Key for each of the unit (default wireless credentials are printed on the casing label sticker)
- Dynamic LAN Port mapping for the IPTV STB
- <sup>x</sup> Port Forwarding and DMZ support, configurable from the user mode pages
- ¤ Standard support for Wireless Security / Encryption

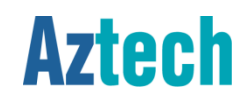

### Front Panel Indicators and Button

### ¤ Power

- ¤ Ethernet LAN Ports 1 to 4
- × Wifi (2.4GHz and 5GHz)
- × Voice 1 and 2 (Telephone)
- ¤ USB
- ¤ IPTV
- ¤ Broadband (Ethernet WAN)
- ¤ Internet
- ¤ WPS Indicator and button

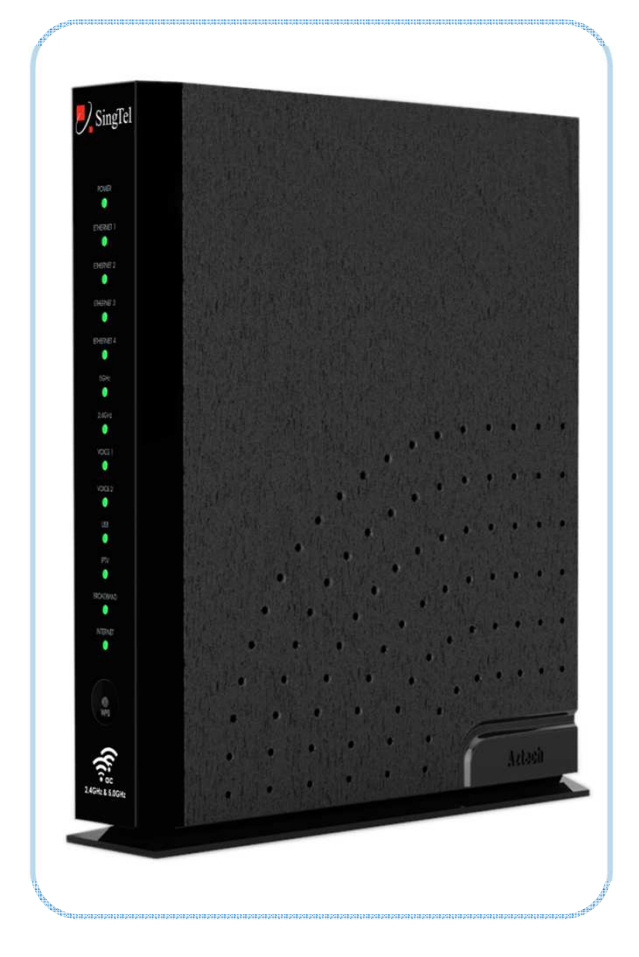

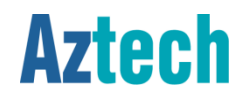

### **Back Panel Ports and Button**

- × Voice 1 and 2
- ¤ USB 1
- ¤ USB 2
- ¤ Ethernet LAN Ports 1 to 4
- ¤ Ethernet WAN Port
- ¤ Reset button
- ¤ Power Adapter Jack

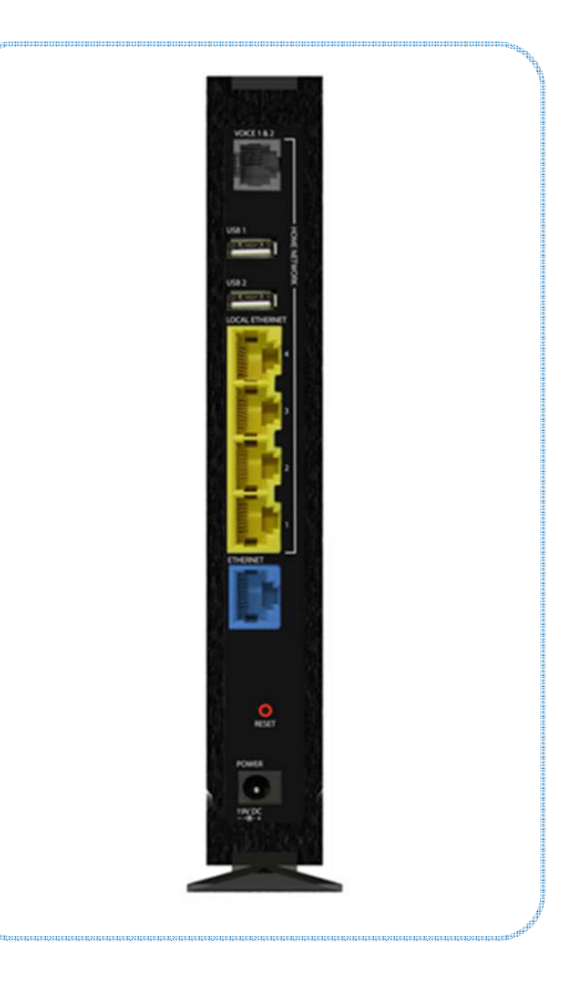

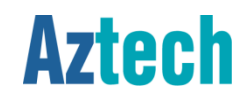

# Recommended setup

### Recommended Hardware Setup (FTTH)

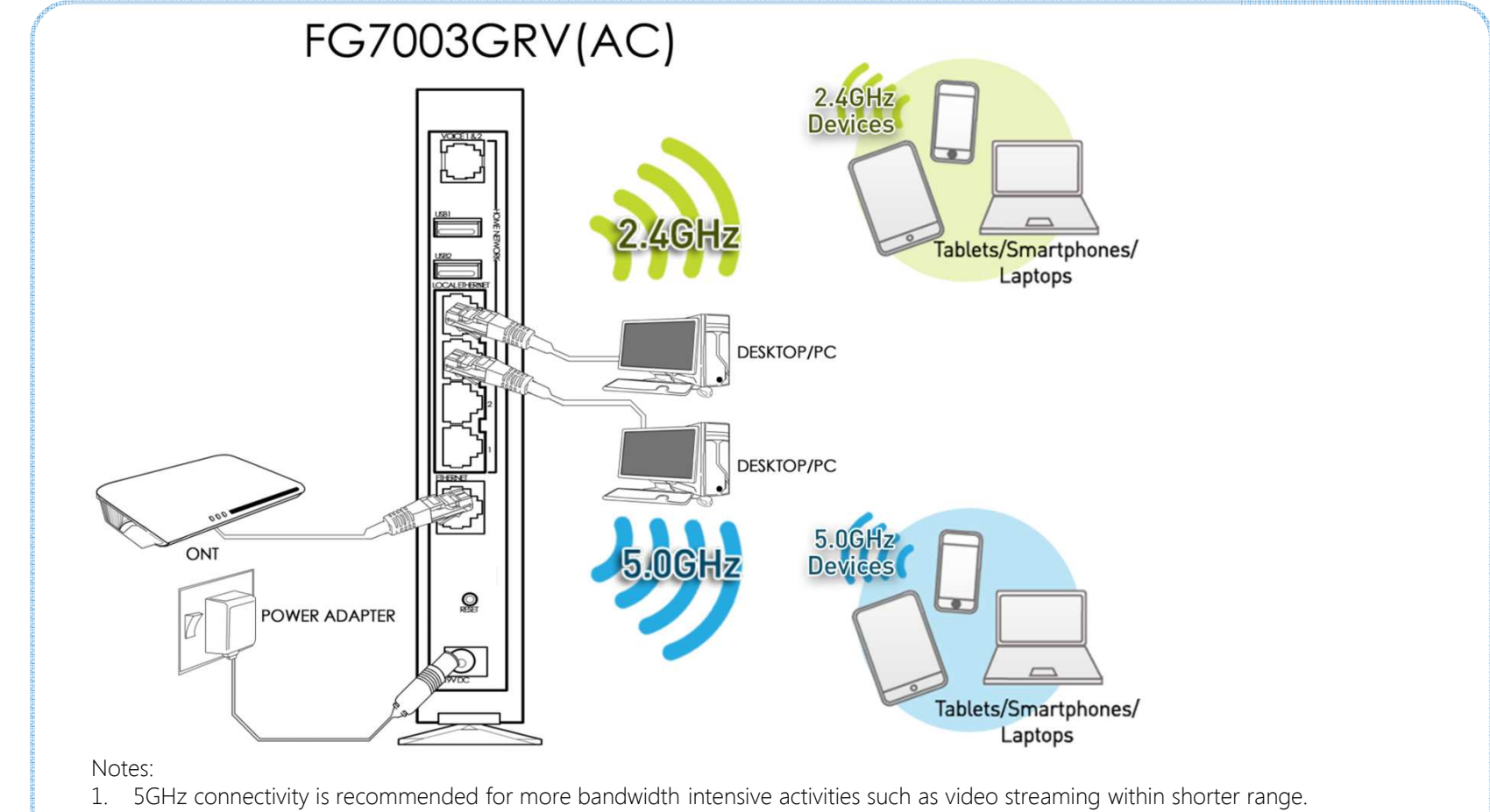

2. 2.4GHz connectivity is recommended for normal surfing activities within a larger area.

Aztech Technologies (170805)

Aztech FG7003GRV(AC) Residential Gateway

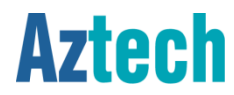

# connecting to SingNet broadband

FTTH

To check the Internet connection for FTTH , go to <u>http://192.168.1.254</u>, scroll down to Device Info> Internet Connection

|                                                                                                    |                                                     | monde to con |
|----------------------------------------------------------------------------------------------------|-----------------------------------------------------|--------------|
| ick Setup                                                                                                    | Device Status Statistics Firewall<br>Configuration  |              |
| Device Info     Internet Login Account Se                                                                         | • top                                               | -            |
| Model:                                                                                                    | FG7003GRV(AC)                                       | ÷            |
| Base MAC Address:<br>Serial No:                                                                                   | 00.26:75:BA:05:E5<br>1596134900034                  | L            |
| Firmware Version:<br>Software Version:                                                                            | 309.6.1-003<br>V4.12L.08                            |              |
| Internet Connection: Conr<br>IPv6 6rd: Diss<br>IP Address: 172<br>Default Gateway: 218<br>Primary DNS Server: 218 | nection is up.<br>abled<br>2.168.1.108<br>2.168.1.1 |              |

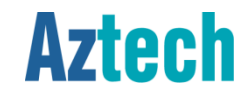

### The Default Wireless Configuration

Each unit is preconfigured with a unique wireless network name and a unique password. The information on the default wireless can be found on the casing label sticker.

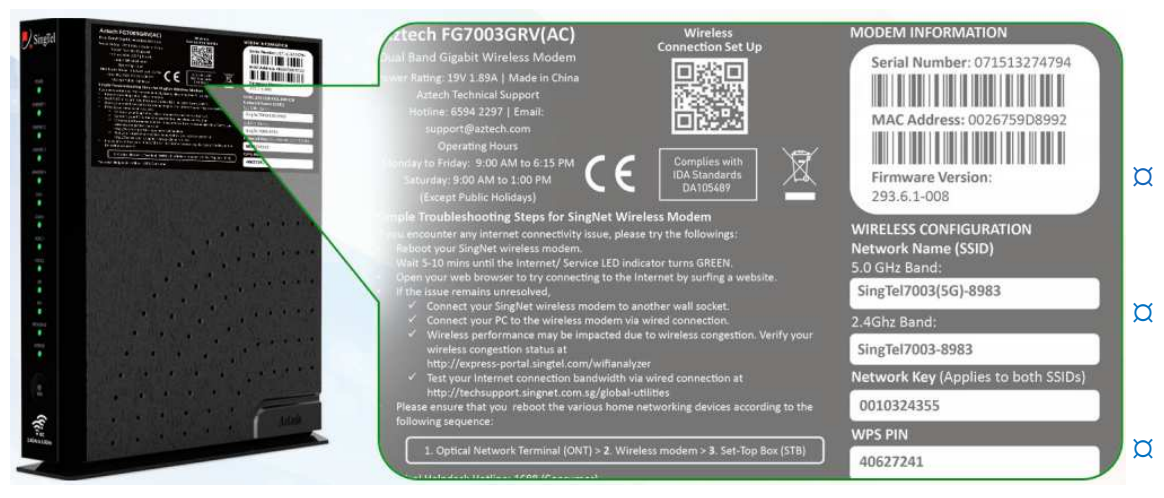

- The default wireless authentication is Mixed WPA2/WPA-PSK
- The wireless encryption is TKIP + AES
- Wireless channel is set to Auto
- The **WPS** is **enabled** by default.
- Both 2.4GHz and 5GHzSSIDs share the same network key by default.

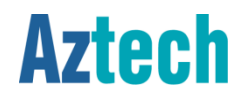

## Changing the Wireless Settings

Open your web-browser (e.g. Internet Explorer) and go to <u>http://192.168.1.254</u>, click on Wireless link.

| SingTel                                                                                                    |                                                                                                    |                                                                                                    |                                                                                                    | Aztech |
|----------------------------------------------------------------------------------------------------|----------------------------------------------------------------------------------------------------|----------------------------------------------------------------------------------------------------|----------------------------------------------------------------------------------------------------|--------|
| Quick Setup                                                                                                    | Device Status                                                                                                    | Firewall<br>Configuration                                                                                                    | Device<br>Administration                                                                                                    |        |
| QuickSetup Wireless                                                                                                    |                                                                                                    | 177                                                                                                    |                                                                                                    |        |
| Wireless - Settings<br>This page allows you to config<br>surfing experience is likely to<br>SGHz SSID can only be detect<br>You can enable or disable the<br>name (also known as SSID), se<br>network key is required to au<br>You are highly recommended<br>congested Wi-Fi channel at all<br>Click "Save/Apply" to configure<br>Wireless Band: 2.4G | ure basic features for both the 2.<br>improve on SGHz with probably I<br>ed if your end device supports 50<br>wireless LAN interface, hide the ri-<br>lect a wireless channel, set the ne<br>thenticate to be connected to this<br>to select the "Auto" mode for Cha<br>times.<br>e the basic wireless options. | 4GHz and 5GHz wireless<br>esser wireless interferenc<br>3Hz wireless interface as<br>network from active scans<br>etwork authentication met<br>wireless network.<br>nnel setting so that the RG | LAN interface. The internet<br>ie. Do take note that the<br>well.<br>s, set the wireless network<br>hod, specify whether a<br>G is connected to the least | E      |
| Enable Wireless                                                                                                    |                                                                                                    |                                                                                                    |                                                                                                    |        |
| AP Mac Address:                                                                                                    | 00:26:75:BA:05:E6                                                                                                    |                                                                                                    |                                                                                                    |        |
| Non-Broadcast SSID                                                                                                    |                                                                                                    |                                                                                                    |                                                                                                    |        |
| SSID:                                                                                                    | SingTel7003-05E5                                                                                                    |                                                                                                    |                                                                                                    |        |
| Channel:                                                                                                    | Auto                                                                                                    |                                                                                                    | Current: 9                                                                                                    |        |
|                                                                                                    |                                                                                                    |                                                                                                    |                                                                                                    |        |

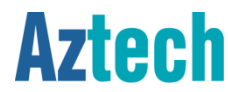

## 5GHz

The internet surfing experience is likely to improve on 5GHz with probably lesser wireless interference. Do take note that the 5GHz SSID can only be detected if your end device supports 5GHz wireless interface as well.

| Quick Setup               | Device Status Statistics Firewall Configuration Device Administration |   |
|---------------------------|-----------------------------------------------------------------------|---|
| QuickSetup Wireless       |                                                                       |   |
| Wireless Pand: 50         |                                                                       | * |
| Enable Wirelass           |                                                                       |   |
| AP Mac Address            | 00-76-75-04-05-57                                                     |   |
| Non Proadcast SUD         | 00.20.73.0A.03.E7                                                     |   |
| SUD-                      |                                                                       |   |
| SSID.                     |                                                                       |   |
| Channel:                  | Auto                                                                  |   |
| Network Authentication:   | Mixed WP42/WP4-P5K                                                    |   |
| WPA Pre-Shared Key:       | Click here to display                                                 |   |
| WPA Group Rekey Interval: | 0                                                                     |   |
| WPA Encryption:           | TKIP+AES                                                              | = |
|                           | Save/Apply                                                            |   |
|                           |                                                                       |   |
|                           |                                                                       |   |
|                           |                                                                       |   |

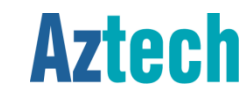

## Connecting to 2.4GHz and 5GHz Band

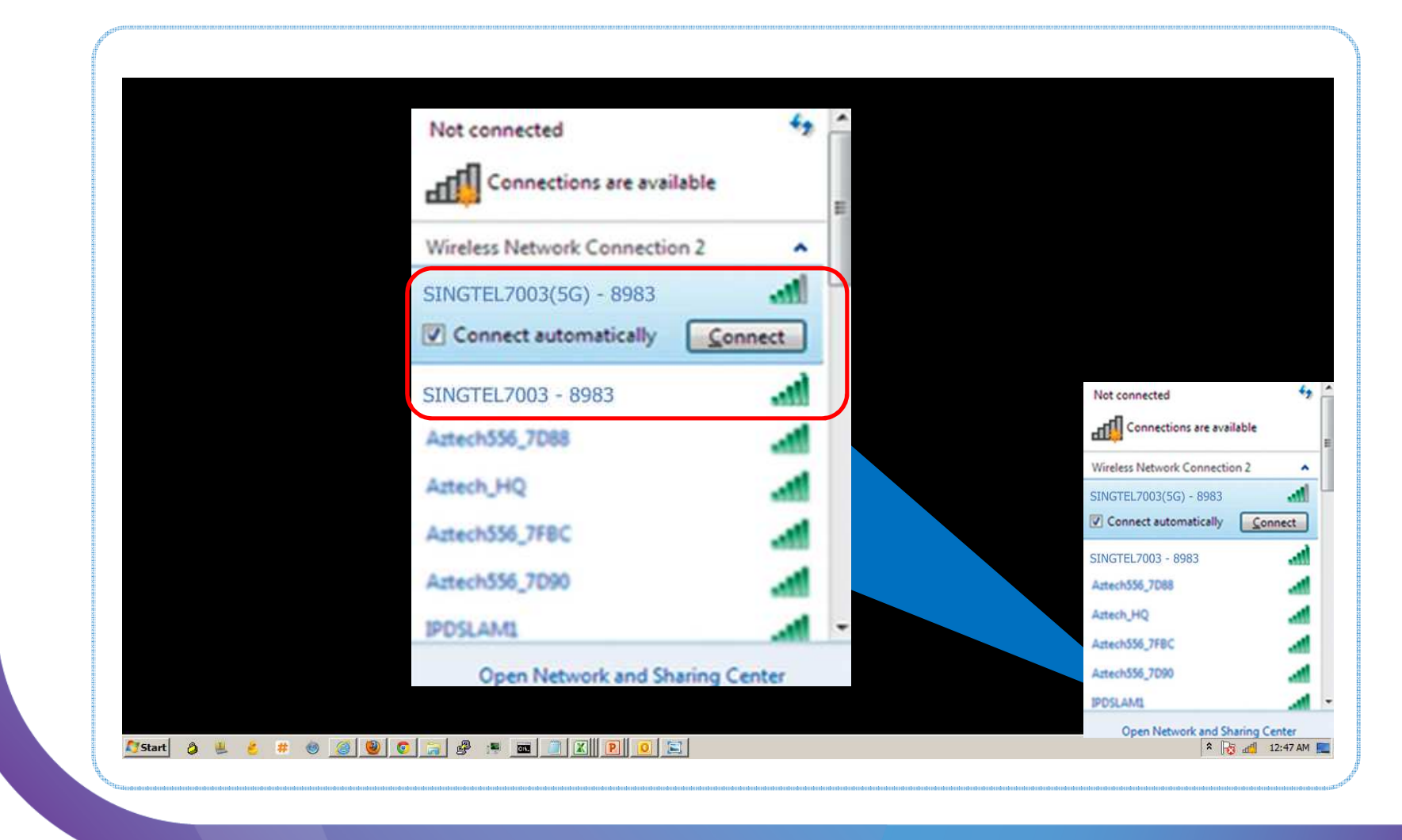

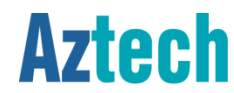

Aztech Technologies (170805)

## How to do WPS Pairing

Step 1. Press the WPS button on the RG once,

➢ upon pressed, WPS LED will start blinking green

Step 2. Press the WPS button on client device within 120 seconds from step 1 above.

Once the connection is authenticated and established, WPS LED will be solid green, followed by OFF within the next few seconds.

Note:

• WPS pairing is only available for 2.4GHz, and it is enabled by default

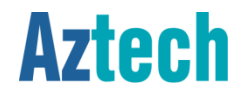

# wireless clients

## Known wireless devices that supports 5GHz band

- iPhone 5
- iPhone 5S
- iPad 2
- iPad 3
- iPad 4
- iPad mini
- iPad Air
- HTC One
- HTC One S
- HTC One X
- Sony Xperia Z Ultra
- Sony Xperia Z1
- HTC Evo 4G LTE
- Samsung Galaxy S3
- Samsung Galaxy S4
- Samsung Galaxy Note 10.1
- Samsung Galaxy Tab 2 7.0 (GT-P3113)

Note: This list of devices that supports 5G does not necessarily support wireless AC.

- Samsung Galaxy Note 1
- Samsung Galaxy Note 2
- Samsung Galaxy Note 3
- Samsung Galaxy Note 8.0 with LTE
- Samsung Galaxy Note 10.1 2014 Edition (LTE)

**Aztech** 

# wireless clients

### How to enjoy wireless AC

- Wireless Client: Wireless client need to be able to support wireless AC.
- List of wireless client adapters that support wireless AC:
  - > Aztech WL592USB, WL593USB
  - ➢ Asus USB-AC53, USB-AC56, PCE-AC68
- List of mobile devices that supports wireless AC:
  - Sony Xperia Z1, Xperia Z Ultra
  - Samsung Galaxy Note 10.1 2014 Edition (LTE), Galaxy S4 with LTE (GT-I9505)

Notes:

- 1. This list of devices that supports wireless AC is not exhaustive.
- 2. Wireless performance is also dependent on the client
- 3. For end devices which do not support wireless AC, it can still connect to the RG using other wireless mode e.g. a/b/g/n but will not be able to achieve the wireless AC speed.

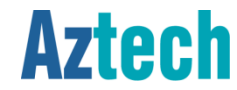

# firewall configuration

## Incoming and Outgoing Firewall Settings

| Settings       Port Forwarding       Port Triggering       DMZ         Firewall Settings       By default, all outgoing IP traffic from LAN is allowed, but some IP traffic can be BLOCKED by setting up filters.         Meanwhile, all incoming IP traffic from the WAN is blocked when the firewall is enabled. However, some IP traffic can be ACCEPTED by setting up filters.         Choose Add or Remove to configure outgoing/incoming IP filters.         IP Filtering List         Direction       Incoming         Protocol:       Source IP address:         Source Subnet Mask:       Source Subnet Mask:                                                                                                    | Home Network Operice Status Statistics Firewall Operice Administration                                                                       | P Kome Network              |
|----------------------------------------------------------------------------------------------------|----------------------------------------------------------------------------------------------------|-----------------------------|
| Firewall Settings By default, all outgoing IP traffic from LAN is allowed, but some IP traffic can be BLOCKED by setting up filters. Meanwhile, all incoming IP traffic from the WAN is blocked when the firewall is enabled. However, some IP traffic can be ACCEPTED by setting u Choose Add or Remove to configure outgoing/incoming IP filters. IP Filtering List Filter Name: Direction Protocol: Source IP address: Source IP address: Source Subnet Mask:                                                                                                    | Port Forwarding Port Triggering DMZ                                                                                                    | s Port Forwar               |
| By default, all outgoing IP traffic from LAN is allowed, but some IP traffic can be <b>BLOCKED</b> by setting up filters.<br>Meanwhile, all incoming IP traffic from the WAN is blocked when the firewall is enabled. However, some IP traffic can be ACCEPTED by setting u Choose Add or Remove to configure outgoing/incoming IP filters.  IP Filtering List Filter Name: Direction Protocol: Source IP address: Source Subnet Mask:                                                                                                    | ttings                                                                                                    | all Settings                |
| Meanwhile, all incoming IP traffic from the WAN is blocked when the firewall is enabled. However, some IP traffic can be ACCEPTED by setting u<br>Choose Add or Remove to configure outgoing/incoming IP filters.<br>IP Filtering List<br>Filter Name:<br>Direction Incoming<br>Protocol:<br>Source IP address:<br>Source Subnet Mask:                                                                                                    | Il outroing IP traffic from LAN is allowed, but some IP traffic can be PLOCKED by setting up filters                                         | fault all outgoing IP traf  |
| Meanwhile, all incoming IP traffic from the WAN is blocked when the firewall is enabled. However, some IP traffic can be ACCEPTED by setting to Choose Add or Remove to configure outgoing/incoming IP filters.  IP Filtering List Filter Name: Direction Protocol: Source IP address: Source Subnet Mask:                                                                                                    | In outgoing in traine from LAW is allowed, but some in traine can be BLOCKED by setting up inters.                                           | ault, all outgoing if train |
| Choose Add or Remove to configure outgoing/incoming IP filters.  IP Filtering List  Filter Name:  Direction Protocol: Source IP address: Source Subnet Mask:                                                                                                    | all incoming IP traffic from the WAN is blocked when the firewall is enabled. However, some IP traffic can be ACCEPTED by setting up filters | while, all incoming IP trai |
| IP Filtering List         Filter Name:                                                                                                    | or Remove to configure outgoing/incoming IP filters.                                                                                         | e Add or Remove to cor      |
| Filter Name:       Incoming         Direction       Incoming         Protocol:       Image: Compare the second second secon | IP Filtering List                                                                                                    |                             |
| Direction Incoming  Protocol: Source IP address: Source Subnet Mask:                                                                                                    | Filter Name:                                                                                                    | Filter N                    |
| Direction Incoming  Protocol: Source IP address: Source Subnet Mask:                                                                                                    |                                                                                                    |                             |
| Protocol: Source IP address: Source Subnet Mask:                                                                                                    | Direction Incoming                                                                                                    | Directio                    |
| Source IP address:                                                                                                    | Protocol:                                                                                                    | Protoco                     |
| Source Subnet Mask:                                                                                                    | Source IP address:                                                                                                    | Source                      |
|                                                                                                    | Source Subnet Mask:                                                                                                    | Source                      |
| Source Port (port or port:port):                                                                                                    | Source Port (port or port:port):                                                                                                    | Source                      |
| Destination IP address:                                                                                                    | Destination IP address:                                                                                                    | Destina                     |
| Destination Subnet Mask:                                                                                                    | Destination Subnet Mask:                                                                                                    | De:                         |
| Destination Port (port or port:port):                                                                                                    | Destination Port (port or port port)                                                                                                    | Destina                     |

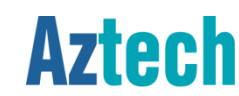

## How To Set IP Filtering

Step 1. Launch an internet browser and go to http://192.168.1.254

### Step 2. Click on Firewall Configuration Button

| 🫃 SingTel           |                                                                                                    |                                             |                                  | Az                        |
|---------------------|----------------------------------------------------------------------------------------------------|---------------------------------------------|----------------------------------|---------------------------|
| Quick Setup         | me Network onfiguration                                                                                                    | tatistics                                   | Device<br>ministration           |                           |
| Settings Po         | ort Forwarding Port Trigge                                                                                                    | ering DMZ                                   |                                  |                           |
| Firewall Setting    | 5                                                                                                    |                                             |                                  |                           |
| By default, all out | tgoing IP traffic from LAN is allowed, but                                                                                                    | some IP traffic can be BLOCKED b            | y setting up filters.            |                           |
| Meanwhile, all inc  | coming IP traffic from the WAN is blocked                                                                                                    | d when the firewall is enabled. How         | ever, some IP traffic can be ACC | EPTED by setting up filte |
|                     |                                                                                                    |                                             |                                  |                           |
| Choose Add or R     | emove to configure outgoing/incoming IF                                                                                                    | P filters.                                  |                                  |                           |
| Choose Add or R     | emove to configure outgoing/incoming If                                                                                                    | P filters.<br>IP Filtering List             |                                  |                           |
| Choose Add or R     | emove to configure outgoing/incoming If<br>Filter Name:                                                                                                    | P filters.<br>IP Filtering List             |                                  |                           |
| Choose Add or R     | emove to configure outgoing/incoming If<br>Filter Name:<br>Direction                                                                                                    | P filters.<br>IP Filtering List             |                                  |                           |
| Choose Add or R     | emove to configure outgoing/incoming If<br>Filter Name:<br>Direction<br>Protocol:                                                                                                    | P filters.<br>IP Filtering List<br>Incoming |                                  |                           |
| Choose Add or R     | emove to configure outgoing/incoming If<br>Filter Name:<br>Direction<br>Protocol:<br>Source IP address:                                                                                                    | P filters. IP Filtering List Incoming       | ×                                |                           |
| Choose Add or R     | emove to configure outgoing/incoming If<br>Filter Name:<br>Direction<br>Protocol:<br>Source IP address:<br>Source Subnet Mask:                                                                                                    | P filters. IP Filtering List Incoming       | ×                                |                           |
| Choose Add or R     | emove to configure outgoing/incoming If<br>Filter Name:<br>Direction<br>Protocol:<br>Source IP address:<br>Source Subnet Mask:<br>Source Port (port or port:port):                                                                                                | P filters. IP Filtering List Incoming       |                                  |                           |
| Choose Add or R     | emove to configure outgoing/incoming If<br>Filter Name:<br>Direction<br>Protocol:<br>Source IP address:<br>Source Subnet Mask:<br>Source Port (port or port:port):<br>Destination IP address:                                                                     | P filters.  IP Filtering List Incoming      |                                  |                           |
| Choose Add or R     | emove to configure outgoing/incoming If<br>Filter Name:<br>Direction<br>Protocol:<br>Source IP address:<br>Source Subnet Mask:<br>Source Port (port or port:port):<br>Destination IP address:<br>Cource Mask:                                                     | P filters.  IP Filtering List Incoming      |                                  |                           |
| Choose Add or R     | emove to configure outgoing/incoming If<br>Filter Name:<br>Direction<br>Protocol:<br>Source IP address:<br>Source Subnet Mask:<br>Source Port (port or port:port):<br>Destination IP address:<br>Destination Subnet Mask:<br>Destination Port (port or port:port) | P filters.  IP Filtering List Incoming      |                                  |                           |

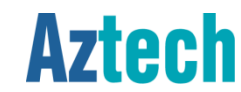

### How To Set IP Filtering

Step 3. Fill in the fields required (Filter Name, traffic Direction, Protocol, Source IP Address and its port number information as well as Destination IP Address and its port number information).

Step 4. Click on Save/Apply button.

|                                                                                                    | IP Filtering List                                                                                |
|----------------------------------------------------------------------------------------------------|--------------------------------------------------------------------------------------------------|
| Filter Name:                                                                                                    | MyFilterName                                                                                     |
| Direction                                                                                                    | Incoming                                                                                         |
| Protocol:                                                                                                    | TCP/UDP                                                                                          |
| Source IP address:                                                                                                    | 10.1.10.130                                                                                      |
| Source Subnet Mask:                                                                                                    | 255.255.0.0                                                                                      |
| Source Port (port or port:port):                                                                                        | 75                                                                                               |
| Destination IP address:                                                                                                 | 192.168.1.15                                                                                     |
| Destination Subnet Mask:                                                                                                | 255.255.255.0                                                                                    |
| Destination Port (port or port:port                                                                                     | ): 50:90                                                                                         |
| WAN Interfaces (Configured in<br>Select at least one or multiple WA<br>Select All<br>INTERNET/eth0.1<br>quickstart/ppp0 | Routing mode and with firewall enabled only)<br>N interfaces displayed below to apply this rule. |

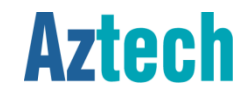

### How To Set IP Filtering

### Step 5. The rule keyed in will be added in the list

Note: There is a default SingTel rule created in the list, please do not remove.

| Source                 | ce Subnet Ma                                                               | ask:                                           |                                                               |                                         |                              |            |        |
|------------------------|----------------------------------------------------------------------------|------------------------------------------------|---------------------------------------------------------------|-----------------------------------------|------------------------------|------------|--------|
| Source                 | ce Port (port                                                              | or port:port)                                  |                                                               |                                         |                              |            |        |
| Dest                   | nation IP ad                                                               | dress:                                         |                                                               |                                         |                              |            |        |
| ✓                      | Destination S                                                              | ubnet Mask:                                    |                                                               |                                         |                              |            |        |
| Dest                   | nation Port                                                                | (port or port:p                                | port):                                                        |                                         |                              |            |        |
| WAN<br>Selec<br>V<br>V | I Interfaces<br>at at least on<br>Select All<br>INTERNET/6<br>quickstart/p | (Configured<br>e or multiple<br>eth0.1<br>opp0 | in Routing mode and wi<br>WAN interfaces displayed<br>Save/Ap | th firewall en<br>below to apply<br>ply | nabled only)<br>y this rule. |            |        |
| Filter Name            | Direction                                                                  | Protocol                                       | Source Address / Mask                                         | Source Port                             | Dest. Address / Mask         | Dest. Port | Remove |
| Singtel                | Outgoing                                                                   | UDP                                            |                                                               |                                         |                              | 67:68      |        |
| MyFilterName           | Incoming                                                                   | TCP or UDP                                     | 10.1.10.130/16                                                | 75                                      | 192.168.1.15/24              | 50:90      |        |
|                        |                                                                            |                                                | Remov                                                         | 'e                                      |                              |            |        |

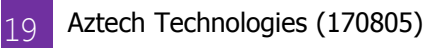

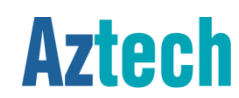

# firewall configuration

### Port Forwarding

| Singlel                          |                        |                   |                   |                  |                       | AZ                                    | LGC<br>movele to |
|----------------------------------|------------------------|-------------------|-------------------|------------------|-----------------------|---------------------------------------|------------------|
|                                  | 0                      |                   |                   |                  | ¥.,                   |                                       |                  |
| Quick Setup Configuration        | Device Status          | Statistics        | Configura         | tion Admin       | histration            |                                       |                  |
| settings Port Forward            |                        |                   |                   |                  |                       |                                       |                  |
| Port Forwarding                  |                        |                   |                   |                  |                       |                                       |                  |
| Select the service name, and e   | enter the server IP ad | Idress and click  | "Save/Apply" to   | forward IP pack  | kets for this service | ce to the specified server.           |                  |
| NOTE: The "Internal Port End" of | cannot be changed.     | It is the same as | *External Port E  | nd" normally and | d will be the sam     | e as the "Internal Port Start" or rs. |                  |
| External Port End In entirer one | is modified.           |                   |                   | -                |                       |                                       |                  |
| Use Interface                    | INTERNET/              | eth0.1            | •                 |                  |                       |                                       |                  |
| Server Name:                     |                        |                   |                   |                  |                       |                                       |                  |
| Select a Service:                | Select One             |                   |                   | •                |                       |                                       |                  |
| Custom Server:                   |                        |                   |                   |                  |                       |                                       |                  |
| Server IP Address:               | 192.168.1.             |                   |                   |                  |                       |                                       |                  |
|                                  | External Port          | External Port     | Protocol          | Internal Port    | Internal Port         |                                       |                  |
|                                  | Start                  | End               | TCP               | Start            | End                   |                                       |                  |
|                                  |                        |                   | TCP -             |                  |                       |                                       |                  |
|                                  |                        |                   | TCP -             |                  |                       |                                       |                  |
|                                  | -                      |                   | ТСР -             |                  |                       |                                       |                  |
|                                  |                        |                   | тср 👻             |                  |                       |                                       |                  |
|                                  |                        |                   | тср 👻             |                  |                       |                                       |                  |
|                                  |                        |                   | TCP -             |                  |                       |                                       |                  |
|                                  |                        |                   | тср -             |                  |                       |                                       |                  |
|                                  |                        |                   | TCP 👻             |                  |                       |                                       |                  |
|                                  |                        |                   | тср 👻             |                  |                       |                                       |                  |
|                                  |                        |                   | TCP 👻             |                  |                       |                                       |                  |
|                                  |                        |                   | TCP 👻             |                  |                       |                                       |                  |
|                                  |                        |                   | Save/Apply        | 1                |                       |                                       |                  |
|                                  | Rer                    | naining number    | of entries that c | an be configure  | d:32                  |                                       |                  |
|                                  |                        |                   |                   |                  |                       |                                       |                  |
|                                  |                        | Po                | art Forwarding    | lict             |                       |                                       |                  |

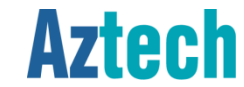

Step 1. Launch an internet browser and go to http://192.168.1.254

Step 2. Click on Firewall Configuration Button

### Step 3. Click on Port Forwarding Button

| SingTe                                                      | el                                                    |                                                      |                      |                                                                  | _                           |                      | A                              |
|-------------------------------------------------------------|-------------------------------------------------------|------------------------------------------------------|----------------------|------------------------------------------------------------------|-----------------------------|----------------------|--------------------------------|
| Quick Setup                                                 | Home Network<br>Configuration                         | <b>B</b><br>Device Status                            | Statistics           | Firewall<br>Configuration                                        | Device<br>Administration    |                      |                                |
| Settings                                                    | Port Forward                                          | ding Port T                                          | riggering            | DMZ                                                              |                             |                      |                                |
| Port Forwar                                                 | rding                                                 |                                                      |                      |                                                                  |                             |                      |                                |
| Select the se                                               | ervice name, and e                                    | enter the server IP ad                               | ldress and click "S  | ave/Apply" to fo                                                 | orward IP packets           | for this service to  | ) the specified server.        |
| NOTE: The                                                   | "Internal Port End"                                   | cannot be changed.                                   | It is the same as '  | External Port Er                                                 | nd" normally and v          | vill be the same a   | is the "Internal Port Start" o |
| External To                                                 | it chu il elulei oli                                  | e is mouneu.                                         |                      |                                                                  |                             |                      |                                |
| Use Inte                                                    | rface                                                 | INTERNET/e                                           | th0.1                |                                                                  |                             |                      |                                |
| Use Inte<br>Server Name                                     | rface<br>e:                                           | INTERNET/e                                           | eth0.1               | •                                                                |                             |                      |                                |
| Use Inte<br>Server Name<br>© Select                         | rface<br>e:<br>t a Service:                           | INTERNET/e                                           | eth0.1               |                                                                  | •                           |                      |                                |
| Use Inte<br>Server Name<br>© Select<br>© Custo              | irface<br>e:<br>t a Service:<br>m Server:             | INTERNET/e                                           | eth0.1               |                                                                  | ×                           |                      |                                |
| Use Inte<br>Server Name<br>© Select<br>© Custo<br>Server IP | rface<br>e:<br>t a Service:<br>m Server:<br>Address:  | Select One<br>192.168.1.                             | th0.1                |                                                                  | •                           |                      |                                |
| Use Inte<br>Server Name<br>© Select<br>© Custo<br>Server IP | rface<br>e:<br>t a Service:<br>m Server:<br>Address:  | INTERNET/e Select One 192.168.1. External Port Start | External Port<br>End | Protocol                                                         | The start                   | Internal Port<br>End | ]                              |
| Use Inte<br>Server Name<br>© Select<br>© Custo<br>Server IP | irface<br>e:<br>t a Service:<br>m Server:<br>Address: | INTERNET/e Select One 192.168.1. External Port Start | External Port<br>End | Protocol     TCP     V                                           | •<br>Internal Port<br>Start | Internal Port<br>End |                                |
| Use Inte<br>Server Name<br>© Select<br>© Custo<br>Server IP | irface<br>e:<br>t a Service:<br>m Server:<br>Address: | Select One<br>192.168.1.<br>External Port<br>Start   | External Port<br>End | Protocol<br>TCP v<br>TCP v                                       | Internal Port<br>Start      | Internal Port<br>End |                                |
| Use Inte<br>Server Name<br>Select<br>Custo<br>Server IP     | irface<br>e:<br>t a Service:<br>m Server:<br>Address: | INTERNET/e Select One 192.168.1. External Port Start | External Port<br>End | Protocol<br>TCP<br>TCP<br>TCP                                    | Internal Port<br>Start      | Internal Port<br>End |                                |
| Use Inte<br>Server Name<br>Select<br>Custo<br>Server IP     | irface<br>e:<br>t a Service:<br>m Server:<br>Address: | INTERNET/e Select One 192.168.1. External Port Start | External Port<br>End | Protocol           TCP           TCP           TCP           TCP | Internal Port<br>Start      | Internal Port<br>End |                                |

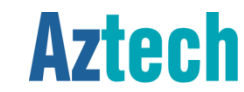

Step 4. Check and confirm the IP Address of the device where the port forwarding rule will be pointed to. Fill in the filed Server IP Address field.

Step 5. Check Custom Server radio button and fill in the application name for easy reference.

Step 6. Fill in the respective port numbers to be forwarded to the server.

#### Port Forwarding

Select the service name, and enter the server IP address and click "Save/Apply" to forward IP packets for this service to the specified server.

NOTE: The "Internal Port End" cannot be changed. It is the same as "External Port End" normally and will be the same as the "Internal Port Start" or "External Port End" if either one is modified.

•

|  | Use | Interface |
|--|-----|-----------|
|--|-----|-----------|

INTERNET/eth0.1

MyPortForwardingRule

Select One

192.168.1.91

| server Name: |
|--------------|
|--------------|

|   | Se | lect | а | Ser |
|---|----|------|---|-----|
| 0 |    |      |   |     |

Custom Server:

Server IP Address:

| External Port | External Port | Protocol | Internal Port | Internal Port |
|---------------|---------------|----------|---------------|---------------|
| 91            | 92            | TCP 💌    | 91            | 92            |
|               |               | ТСР 💌    |               |               |

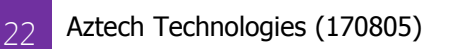

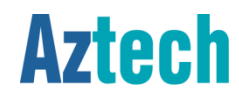

Step 7. Click on Save/Apply button.

| Server IP Address: | 192.168.1.9            | 1                    |            |                        |                      |
|--------------------|------------------------|----------------------|------------|------------------------|----------------------|
|                    | External Port<br>Start | External Port<br>End | Protocol   | Internal Port<br>Start | Internal Port<br>End |
|                    | 91                     | 92                   | TCP 💌      | 91                     | 92                   |
|                    |                        |                      | TCP 💌      |                        |                      |
|                    |                        |                      | TCP 💌      |                        |                      |
|                    |                        |                      | TCP 💌      |                        |                      |
|                    |                        |                      | TCP 💌      |                        |                      |
|                    |                        |                      | ТСР 💌      |                        |                      |
|                    |                        |                      | TCP 💌      |                        |                      |
|                    |                        |                      | ТСР 💌      |                        |                      |
|                    |                        |                      | ТСР 💌      |                        |                      |
|                    |                        |                      | ТСР 💌      |                        |                      |
|                    |                        |                      | ТСР 💌      |                        |                      |
|                    |                        |                      | TCP 💌      |                        |                      |
|                    |                        | (                    | Save/Apply | )                      |                      |

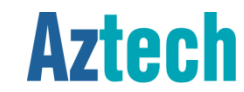

### Step 8. Added rule will be shown

|    |                  | TCP 👻             |                   |    |  |
|----|------------------|-------------------|-------------------|----|--|
|    |                  | TCP 👻             |                   |    |  |
|    |                  | TCP 💌             |                   |    |  |
|    |                  | TCP 💌             |                   |    |  |
|    |                  | TCP 💌             |                   |    |  |
|    |                  | TCP 💌             |                   |    |  |
|    |                  | TCP 💌             |                   |    |  |
|    | (                | Save/Apply        | )                 |    |  |
| Re | maining number o | of entries that o | an be configured: | 31 |  |

Port Forwarding list

| Server Name          | External<br>Port Start | External<br>Port End | Protocol | Internal<br>Port Start | Internal<br>Port End | Server IP<br>Address | Remove |
|----------------------|------------------------|----------------------|----------|------------------------|----------------------|----------------------|--------|
| MyPortForwardingRule | 91                     | 92                   | тср      | 91                     | 92                   | 192.168.1.91         |        |
|                      |                        |                      | Remove   |                        |                      |                      |        |

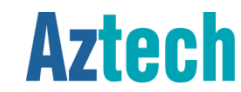

# firewall configuration

## Port Triggering Settings

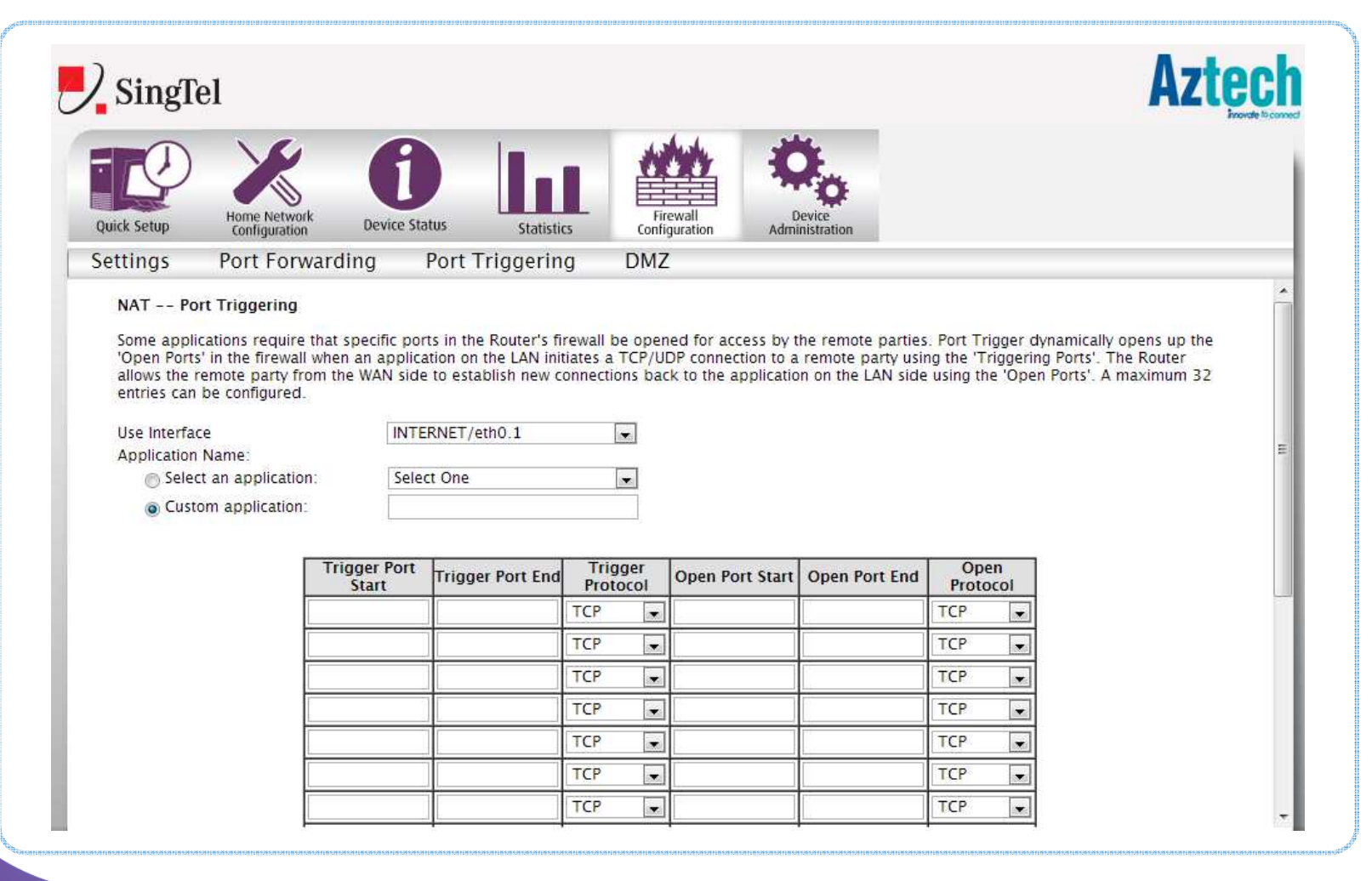

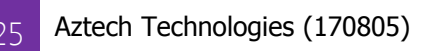

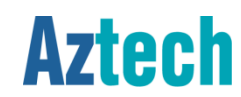

Step 1. Launch an internet browser and go to http://192.168.1.254

Step 2. Click on Firewall Configuration Button

### Step 3. Click on Port Triggering button

|                                                                                                    |                                                  |                                                                    |                                                                                                    |                                                                   |                                                                    |                                                           | A                                                                              |
|----------------------------------------------------------------------------------------------------|--------------------------------------------------|--------------------------------------------------------------------|----------------------------------------------------------------------------------------------------|-------------------------------------------------------------------|--------------------------------------------------------------------|-----------------------------------------------------------|--------------------------------------------------------------------------------|
| Quick Setup                                                                                                    | <b>f</b><br>Device Stat                          | tus Statisti                                                       | s l                                                                                                    | Firewall<br>onfiguration Ad                                       | Device                                                             |                                                           |                                                                                |
| Settings Port Forward                                                                                                    | ding F                                           | Port Triggerin                                                     | g D                                                                                                    | ΜZ                                                                |                                                                    |                                                           |                                                                                |
| Some applications require that<br>'Open Ports' in the firewall whe<br>allows the remote party from t<br>entries can be configured. | t specific port<br>en an applicat<br>he WAN side | s in the Router's fi<br>tion on the LAN init<br>to establish new c | rewall be o<br>tiates a TC<br>onnections                                                                                                  | pened for access by<br>P/UDP connection to<br>back to the applica | y the remote parties<br>a remote party usi<br>tion on the LAN side | s. Port Trigg<br>ng the 'Trigg<br>e using the '(          | er dynamically opens up<br>gering Ports'. The Router<br>Open Ports'. A maximum |
| Use Interface<br>Application Name:                                                                                                 | INTER                                            | RNET/eth0.1                                                        |                                                                                                    |                                                                   |                                                                    |                                                           |                                                                                |
| Use Interface<br>Application Name:<br>© Select an application:<br>© Custom application:                                            | Select                                           | RNET/eth0.1<br>t One                                               | •                                                                                                    |                                                                   |                                                                    |                                                           |                                                                                |
| Use Interface<br>Application Name:<br>Select an application:<br>Custom application:                                                | INTEF<br>Select<br>Select<br>Start               | RNET/eth0.1<br>t One<br>Trigger Port End                           | ▼<br>Trigge<br>Protoco                                                                                                    | Open Port Star                                                    | rt Open Port End                                                   | Open<br>Protoco                                           | 1                                                                              |
| Use Interface<br>Application Name:<br>Select an application:<br>Custom application:                                                | INTER<br>Select                                  | RNET/eth0.1<br>t One<br>Trigger Port End                           | Trigge<br>Protoco                                                                                                    | Dpen Port Star                                                    | rt Open Port End                                                   | Open<br>Protoco<br>TCP                                    | 4                                                                              |
| Use Interface<br>Application Name:<br>Select an application:<br>© Custom application:                                              | INTEF<br>Select                                  | RNET/eth0.1<br>t One<br>Trigger Port End                           | Trigge<br>Protocc<br>TCP<br>TCP                                                                                                    | Open Port Star                                                    | t Open Port End                                                    | Open<br>Protoco<br>TCP<br>TCP                             |                                                                                |
| Use Interface<br>Application Name:<br>Select an application:<br>© Custom application:                                              | INTEF<br>Select                                  | RNET/eth0.1<br>t One<br>Trigger Port End                           | Trigge<br>Protoco<br>TCP<br>TCP<br>TCP                                                                                                    | Open Port Star                                                    | t Open Port End                                                    | Open<br>Protoco<br>TCP<br>TCP<br>TCP                      |                                                                                |
| Use Interface<br>Application Name:<br>Select an application:<br>© Custom application:                                              | INTEF<br>Select                                  | Trigger Port End                                                   | Trigge<br>Protoco<br>TCP<br>TCP<br>TCP<br>TCP                                                                                             | Open Port Star                                                    | t Open Port End                                                    | Open<br>Protoco<br>TCP<br>TCP<br>TCP<br>TCP               |                                                                                |
| Use Interface<br>Application Name:<br>Select an application:<br>Custom application:                                                | INTEF<br>Select<br>Start                         | Trigger Port End                                                   | Trigge<br>Protocc<br>TCP<br>TCP<br>TCP<br>TCP                                                                                             | Open Port Star                                                    | t Open Port End                                                    | Open<br>Protoco<br>TCP<br>TCP<br>TCP<br>TCP<br>TCP        |                                                                                |
| Use Interface<br>Application Name:<br>Select an application:<br>Custom application:                                                | INTER<br>Select<br>Start                         | Trigger Port End                                                   | Triggee           Protocc           TCP           TCP           TCP           TCP           TCP           TCP           TCP           TCP | Open Port Star                                                    | t Open Port End                                                    | Open<br>Protoco<br>TCP<br>TCP<br>TCP<br>TCP<br>TCP<br>TCP |                                                                                |

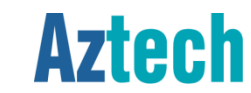

Step 4. Check Custom Application radio button and fill in the application name for easy reference.

Step 5. Fill in the respective port numbers and protocol type.

INTERNET/eth0.1

MyPortTriggeringRule

Select One

#### NAT -- Port Triggering

Some applications require that specific ports in the Router's firewall be opened for access by the remote parties. Port Trigger dynamically opens up the 'Open Ports' in the firewall when an application on the LAN initiates a TCP/UDP connection to a remote party using the 'Triggering Ports'. The Router allows the remote party from the WAN side to establish new connections back to the application on the LAN side using the 'Open Ports'. A maximum 32 entries can be configured.

-

Ŧ

#### Use Interface Application Name:

Select an application:

Custom application:

|   | Trigger Port<br>Start | Trigger Port End | Trigger<br>Protocol | Open Port Start | Open Port End | Open<br>Protocol |
|---|-----------------------|------------------|---------------------|-----------------|---------------|------------------|
| l | 91                    | 92               | TCP/UDP 💌           | 91              | 92            | TCP/UDP 💌        |
|   |                       |                  | тср 🖵               |                 |               | тср 🖵            |
|   |                       |                  | TCP 💌               |                 |               | TCP 👻            |
|   |                       |                  | TCP 💌               |                 |               | тср 💌            |
|   |                       |                  | TCP 💌               |                 |               | тср 💌            |
|   |                       |                  | TCP 💌               |                 |               | ТСР 💌            |
|   |                       |                  | TCP 💌               |                 |               | ТСР 💌            |

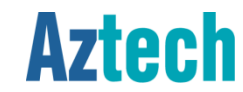

| Trigger Port<br>Start | Trigger Port End | Trigger<br>Protocol | Open Port Start | Open Port End | Open<br>Protocol |
|-----------------------|------------------|---------------------|-----------------|---------------|------------------|
| 91                    | 92               | TCP/UDP 👻           | 91              | 92            | TCP/UDP 👻        |
|                       |                  | TCP 👻               |                 |               | TCP 👻            |
|                       |                  | TCP 👻               |                 |               | TCP 💌            |
|                       |                  | TCP 👻               |                 |               | TCP 👻            |
|                       |                  | TCP 👻               |                 |               | TCP 👻            |
|                       |                  | TCP 👻               |                 |               | TCP 👻            |
|                       |                  | TCP 👻               |                 |               | TCP 👻            |
|                       |                  | тср 🗸               |                 |               | TCP 🗸            |

Save/Apply

### Step 6. Click on Save/Apply button.

Step 7. Created rule will be shown in the list

|                      |          | Por    | t Trig | gering list | :      |      |               |        |
|----------------------|----------|--------|--------|-------------|--------|------|---------------|--------|
|                      | Tr       | igger  |        | C           | )pen   |      |               |        |
| Application Name     | Protocol | Port R | ange   | Protocol    | Port R | ange | WAN Interface | Remove |
|                      | FIOLOCOI | Start  | End    | FIOLOCOI    | Start  | End  |               |        |
| MyPortTriggeringRule | TCP/UDP  | 91     | 92     | UDP         | 91     | 92   | eth0.1        |        |
|                      |          |        |        |             |        |      |               |        |

Remove

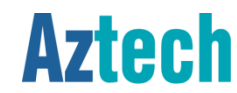

### Step 8. Added rule will be shown

|  |   | ТСР        |   |  |
|--|---|------------|---|--|
|  |   | •          |   |  |
|  |   | ТСР 👻      |   |  |
|  |   | TCP 💌      |   |  |
|  |   | TCP 💌      |   |  |
|  |   | TCP 💌      |   |  |
|  |   | TCP 💌      |   |  |
|  |   | TCP 💌      |   |  |
|  | ( | Save/Apply | ) |  |

Remaining number of entries that can be configured:31

Port Forwarding list

| Server Name          | External<br>Port Start | External<br>Port End | Protocol | Internal<br>Port Start | Internal<br>Port End | Server IP<br>Address | Remove |
|----------------------|------------------------|----------------------|----------|------------------------|----------------------|----------------------|--------|
| MyPortForwardingRule | 91                     | 92                   | тср      | 91                     | 92                   | 192.168.1.91         |        |
|                      |                        |                      | Remove   |                        |                      |                      |        |

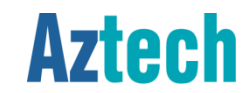

# firewall configuration

| Image: Configuration       Image: Configuration       Image: Configuration       Image: Configuration       Image: Configuration       Image: Configuration       Image: Configuration       Image: Configuration         Settings       Port Econverting       Port Triaggering       DMZ |  |
|----------------------------------------------------------------------------------------------------|--|
| Settings Port Forwarding Port Triggering DM7                                                                                                    |  |
| Settings Force of warding Force inggering DMZ                                                                                                    |  |
| DMZ nost computer.<br>Enter the computer's IP address and click "Apply" to activate the DMZ host.<br>Click "Remove" to deactivate the DMZ host.                                                                                                    |  |
| Hostname MAC Address IP Address Expires In Interface                                                                                                    |  |
| My PC Name         f0:4d:a2:d0:22:cb         192.168.1.1         3 hours, 14 minutes, 45 seconds         LAN                                                                                                    |  |

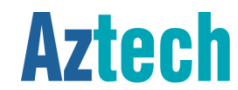

DMZ

## How To Set DMZ

Step 1. Launch an internet browser and go to http://192.168.1.254

Step 2. Click on Firewall Configuration Button

### Step 3. Click on DMZ button

|                                                                                                    |                                                                                                    |                                                                                       | where weather                                                                                                |                              |                   |
|----------------------------------------------------------------------------------------------------|----------------------------------------------------------------------------------------------------|---------------------------------------------------------------------------------------|----------------------------------------------------------------------------------------------------|------------------------------|-------------------|
| Quick Setup                                                                                                    | ime Network Device S                                                                                                    | status Statistics                                                                     | Firewall Device<br>Configuration                                                                             |                              |                   |
| Settings Po                                                                                                    | rt Forwarding                                                                                                    | Port Triggering                                                                       | DMZ                                                                                                    |                              | _                 |
| The Residential g<br>DMZ host compu<br>Enter the comput                                                        | jateway will forward IP p<br>ter.<br>er's IP address and click                                                              | ackets from the WAN t                                                                 | hat do not belong to any of the applications                                                                 | configured in the Port Forw. | arding table to 1 |
| The Residential of DMZ host computed by Enter the computed by Click "Remove" to Hostname                       | ateway will forward IP p<br>ter.<br>er's IP address and click<br>deactivate the DMZ hos<br>MAC Address                      | ackets from the WAN t<br>< "Apply" to activate the<br>st.<br>IP Address               | hat do not belong to any of the applications of DMZ host.                                                    | configured in the Port Forw. | arding table to I |
| The Residential <u>o</u><br>DMZ host comput<br>Enter the comput<br>Click "Remove" to<br>Hostname<br>My PC Name | ateway will forward IP p<br>ter.<br>er's IP address and click<br>deactivate the DMZ hos<br>MAC Address<br>f0:4d:a2:d0:22:cb | ackets from the WAN t<br>k "Apply" to activate th<br>st.<br>IP Address<br>192.168.1.1 | hat do not belong to any of the applications<br>e DMZ host.<br>Expires In<br>3 hours, 14 minutes, 45 seconds | configured in the Port Forw. | arding table to I |

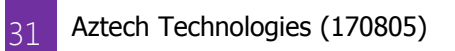

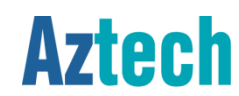

### How To Set DMZ

Step 4. Copy the IP Address value from list of clients table.

Step 5. Paste on the DMZ Host IP Address field.

Step 6. Click on Save/Apply button

#### DMZ Host

The Residential gateway will forward IP packets from the WAN that do not belong to any of the applications configured in the Port Forwarding table to the DMZ host computer.

Enter the computer's IP address and click "Apply" to activate the DMZ host.

Click "Remove" to deactivate the DMZ host.

| Hostname | MAC Address          | IP Address  | Expires In                    | Interface |
|----------|----------------------|-------------|-------------------------------|-----------|
| Harianto | f0:4d:a2:d0:22:cb    | 192.168.1.1 | 3 hours, 9 minutes, 8 seconds | LAN       |
| ſ        | DMZ Host IP Address: | 192.168.1.1 |                               |           |
|          | Save/App             | ply Remove  | )                             |           |

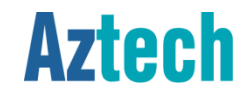

# voice service configuration

## Configuring the VOIP Username and Password

The voip username and password can be configured on the admin page. It's under Home Network> Voice.

| Device Info                                                                                                    | Enter the SIP parame      | ters and click Save button | to save the parameters and s | tart the voice application             |  |
|----------------------------------------------------------------------------------------------------|---------------------------|----------------------------|------------------------------|----------------------------------------|--|
| Device Statistics<br>Home Network<br>ARP<br>Settings<br>Voice<br>WLAN<br>Advanced Setup<br>Firewall<br>Management<br>Troubleshooting | Line Enable<br>1 📄<br>2 👘 | Username<br>Save           | Password                     | Status<br>Unregistered<br>Unregistered |  |
| Access Control                                                                                                    |                           |                            |                              |                                        |  |

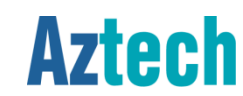

### How To Set MioVoice

Step 1. Launch an internet browser and go to http://192.168.1.254/singtel

Step 2. Enter admin / H3llOt3ch when prompted for username and password respectively.

| 🗋 192 | .168.1.254/singtel |                                     |                          |        |
|-------|--------------------|-------------------------------------|--------------------------|--------|
|       | SingTel            |                                     |                          | Aztech |
|       | Device Info        | Device Info                         |                          |        |
|       | Device Status      | Model:                              | FG7003GRV(AC)            |        |
|       | Device Statistics  | Board ID:                           | 96362ADVN2xh             |        |
|       | Home Network       | Base MAC Address:                   | 00:26:75:BA:05:E5        |        |
|       | Advanced Setup     | Serial No:                          | 1596134900034            |        |
|       | Management         | Firmware Version:                   | 309.6.1-003              |        |
|       | Troubleshooting    | Software Version:                   | V4.12L.08                |        |
|       | Access Control     | Bootloader (CFE) Version:           | 1.0.38-114.185           |        |
|       |                    | Wireless Driver Version:            | 6.30.102.7.cpe4.12L08.4  |        |
|       |                    |                                     |                          |        |
|       |                    | I his information reflects the curr | 102 168 1 254            |        |
|       |                    | WAN IP Address:                     | 172 168 1 108            |        |
|       |                    | Default Gateway:                    | 172.168.1.1              |        |
|       |                    | Primary DNS Server:                 | 218.186.2.16             |        |
|       |                    | Secondary DNS Server:               | 218.186.2.6              |        |
|       |                    | Date/Time:                          | Mon Jan 06 2014 10:55:14 |        |

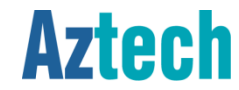

### How To Set MioVoice

Step 3. On the left hand navigation bar, click on Home Network

### Step 4. Click on Voice

| SingTel                      |          |                 |                             |                                   | Az                 | tech            |
|------------------------------|----------|-----------------|-----------------------------|-----------------------------------|--------------------|-----------------|
| Device Info                  | Voice -  | - SIP Settings  |                             |                                   |                    | Inovate 10 come |
| Device Status                | Enter th | ne SIP paramete | rs and click Save button to | save the parameters and start the | voice application. |                 |
| Device Statistics            | Line     | Enable          | Username                    | Password                          | Status             |                 |
| Home Network                 | 1        |                 |                             |                                   | Unregistered       |                 |
| ARP                          |          |                 |                             |                                   |                    |                 |
| Settings                     | 2        |                 |                             |                                   | Unregistered       |                 |
| Voice                        |          |                 |                             |                                   |                    |                 |
| WLAN                         | Ī        |                 |                             |                                   |                    |                 |
| Advanced <mark>S</mark> etup |          |                 | Save                        | efresh                            |                    |                 |
| Firewall                     |          |                 |                             |                                   |                    |                 |
| Management                   |          |                 |                             |                                   |                    |                 |
| Troubleshooting              |          |                 |                             |                                   |                    |                 |
| Access Control               |          |                 |                             |                                   |                    |                 |

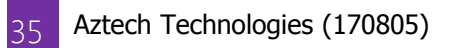

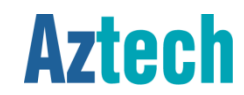

### How To Set MioVoice

Step 5. Check Enable checkbox

Step 6. Fill in the respective MioVoice account(s) and click on Save button

| 2 SingTel                         |                     |                                   |                               |                                  | Aztec                |
|-----------------------------------|---------------------|-----------------------------------|-------------------------------|----------------------------------|----------------------|
| Device Info<br>Device Status      | Voice -<br>Enter th | - SIP Settings<br>ne SIP paramete | rs and click Save button to s | ave the parameters and start the | e voice application. |
| Device Statistics<br>Home Network | Line                | Enable                            | Username                      | Password                         | Status               |
| ARP                               | 1                   |                                   | 65941112                      |                                  | Unregistered         |
| Settings<br>Voice                 | 5                   | M                                 | 05541112                      |                                  | onregistered         |
| WLAN                              |                     |                                   |                               |                                  |                      |
| Advanced Setup                    |                     |                                   | Save Re                       | fresh                            |                      |
| Firewall                          |                     |                                   |                               |                                  |                      |
| Management                        |                     |                                   |                               |                                  |                      |
| Troubleshooting                   |                     |                                   |                               |                                  |                      |
| Access Control                    |                     |                                   |                               |                                  |                      |

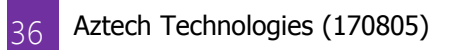

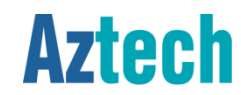

## LED Troubleshooting

Power

- ¤ Steady Red reset button is pressed
- ¤ Steady Red unit is booting up or unit failed to boot
- ¤ Green firmware is loaded to the RAM / unit has successfully booted up
- ¤ Off no power or PSU faulty

### Ethernet LAN 1-4

- ¤ Blinking Green indicates activity on the port
- ¤ Steady Green Ethernet device is connected to he port
- ¤ Off there is no Ethernet device plugged in to the port or the cable is faulty

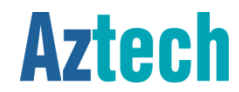

## LED Troubleshooting

Wireless

- ¤ Steady Green wireless device(s) associated to the wireless AP
- ¤ Blinking Green indicates wireless activity
- ¤ Off no wireless device associated with the AP or AP is not activated

### Voice 1 and 2

- ¤ Steady Green voice account is registered
- ¤ Blinking Green indicates an on going call or the phone is off hook
- ¤ Off voice account is not set or account registration failed

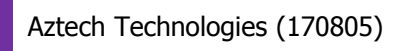

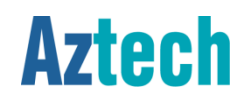

## LED Troubleshooting

USB

- ¤ Steady Green USB device is connected to the port
- ¤ Off no device is connected

### Broadband on FTTH

- x Steady Green WAN ethernet port is connected to the ONT or an ethernet device
- ¤ Off No connection on the WAN ethernet port

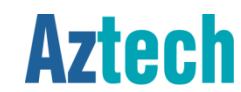

## LED Troubleshooting

IPTV

- × Steady Green IPTV service is working, STB is plugged in and streaming
- Steady Red STB is not connected to the RG or STB in on DRA mode (if STB is connected to the RG) or STB is rebooting (if STB is connected to the RG) or IPTV service failed (if STB is connected to the RG) or no multicast streams coming (if STB is connected to the RG)
- ¤ Off no service or service is down

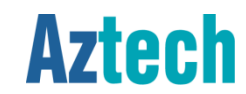

## LED Troubleshooting

### Internet on FTTH

- ¤ Steady Green –connection is up and the interface is with an IP address
- ¤ Off no internet connection

### WPS

- ¤ Steady Green WPS is activated and a client is authenticated
- ¤ Blinking Green WPS is ready to connect
- ¤ Off WPS not activated

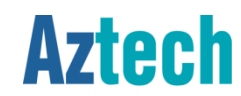

## Wireless Troubleshooting

- 1. Always start with checking the wireless credentials, SSID and wireless security, if the wireless clients cannot connect to the AP
- 2. Think of the possibility of wireless channel congestion
  - × Please ensure wireless channel setting is set as "Auto" at all times. Should channel congestion is suspected, it is recommended to reboot the RG.
  - If the wireless channel is so congested, the wireless client may get an IP address but might not be able to, from time to time, surf the internet or use the wireless network resource
- 3. Place the RG on a flat surface away from:
  - ¤ Blockage such as artificial barriers
  - Electronic devices such at bluetooth devices, microwave ovens and cordless telephones
  - ¤ Water containing equipment filled with water

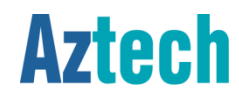

## Where to Check Firmware Version

Step 1. Launch an Internet Browser

Step 2. Fill in the Address bar http://192.168.1.254 and enter

Step 3. Firmware version information is located on the web page under the Device Info

| SingTel                                                                                                    |                                                                                                    | Aztec |
|----------------------------------------------------------------------------------------------------|----------------------------------------------------------------------------------------------------|-------|
| Quick Setup                                                                                                    | O<br>Device Status Statistics Firewall<br>Configuration Configuration                                                                                        |       |
| QuickSetup Wireless                                                                                                    |                                                                                                    |       |
| Internet Login Account                                                                                                 | Settings                                                                                                    |       |
| Internet Login Account                                                                                                 | • top                                                                                                    |       |
| Internet Login Account Device Info Model:                                                                              | • top                                                                                                    |       |
| Internet Login Account Device Info Model: Board ID:                                                                    | Ectings     FG7003GRV(AC)     96362ADVN2xh                                                                                                    |       |
| Internet Login Account  Device Info  Model: Board ID: Base MAC Address:                                                | FG7003GRV(AC)         96362ADVN2xh           00:26:75:BA:05:E5         96362ADVN2xh                                                                          |       |
| Internet Login Account Device Info Model: Board ID: Base MAC Address: Serial No:                                       | FG7003GRV(AC)         top           96362ADVN2xh         00:26:75:8A:05:E5           1596134900034         1                                                 |       |
| Internet Login Account  Device Info  Model: Board ID: Base MAC Address: Serial No: Firmware Version:                   | FG7003GRV(AC)         top           96362ADVN2xh         00:26:75:8A:05:E5           1596134900034         309.6.1-003                                       |       |
| Internet Login Account  Device Info  Model: Board ID: Base MAC Address: Serial No: Firmware Version: Software Version: | FG7003GRV(AC)         top           96362ADVN2xh         00:26:75:8A:05:E5           1596134900034         309.6.1-003           V4.12L.08         V4.12L.08 |       |

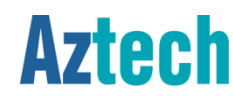

ΔΔ

# admin gui

### Accessing the Admin GUI

<u> http://192.168.1.254/singtel</u>

### Username: admin

### Password: H3ll0t3ch

| SingTel                      |                           |                          | Aztec |
|------------------------------|---------------------------|--------------------------|-------|
|                              | Device Info               |                          |       |
| Device Info<br>Device Status | Model:                    | EG7003GRV(AC)            |       |
| Device Statistics            | Board ID:                 | 96362ADVN2xh             |       |
| lome Network                 | Base MAC Address:         | 00:26:75:BA:05:E5        |       |
| Advanced Setup               | Serial No:                | 1596134900034            |       |
| -irewali<br>Management       | Firmware Version:         | 309.6.1-003              |       |
| roubleshooting               | Software Version:         | V4.12L.08                |       |
| Access Control               | Bootloader (CFE) Version: | 1.0.38-114.185           |       |
|                              | Wireless Driver Version:  | 6.30.102.7.cpe4.12L08.4  |       |
|                              |                           |                          |       |
|                              | LAN IP Address:           | 192.168.1.254            |       |
|                              | WAN IP Address:           | 172.168.1.108            |       |
|                              | Default Gateway:          | 172.168.1.1              |       |
|                              | Primary DNS Server:       | 218.186.2.16             |       |
|                              | Secondary DNS Server:     | 218.186.2.6              |       |
|                              | Date/Time:                | Mon Jan 06 2014 12:50:30 |       |

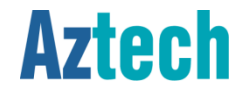

### Frequently Asked Questions

### CAN I USE BOTH 2.4GHz AND 5GHz BAND AT THE SAME TIME?

Yes, both bands are enable by default. Please note that the same client can only connect to either one of the band available at any point of time.

WHAT IS THE MAXIMUM NUMBER OF CLIENT IT CAN SUPPORT FOR WIRELESS? 30 for 2.4ghz band and 30 for 5ghz band.

CAN I CONFIGURE MAC FILTERING ON FG7003GRV(AC)? No, MAC filtering feature is currently not supported.

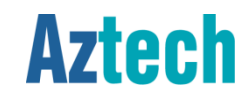

### Frequently Asked Questions RG COMPARISON

| Main Features                    | Feature             | Aztech DSL7000GRV(S)<br>(Current) | Aztech DSL7002GRV(S)<br>(Current) | Aztech FG7003GRV(AC)<br>(New) |
|----------------------------------|---------------------|-----------------------------------|-----------------------------------|-------------------------------|
|                                  | ADSL                | Yes                               | Yes                               | Not Available                 |
|                                  | FTTH                | Yes                               | Yes                               | Yes                           |
| Services Supported               | mioVoice            | Yes                               | Yes                               | Yes                           |
|                                  | mioTV               | Yes                               | Yes                               | Yes                           |
|                                  | 2.4 GHz Yes Yes Yes | Yes                               |                                   |                               |
| Operating Frequency              | 5.0 GHz             | No                                | Yes                               | Yes                           |
| Wireless Connection Mode         |                     | Wireless b/g/n                    | Wireless a/b/g/n                  | Wireless a/b/g/n/ac           |
| MAC Filtering                    |                     | Not supported                     | Not Supported                     | Not Supported <sup>1</sup>    |
| WPS Push Button<br>(2.4GHz only) |                     | Disabled by default               | Yes <sup>2</sup>                  | Yes (enabled by default)      |
| Gigabit Ethernet LAN             |                     | 4                                 | 4                                 | 4                             |
| Voice Ports (FXS)                |                     | 2                                 | 2                                 | 2                             |
| USB Host Support                 |                     | Disabled by default               | Disabled by default               | Disabled by default           |
| DDNS                             |                     | Not Supported                     | Not Supported                     | Not Supported <sup>1</sup>    |

Notes:

1. Under development

2. Firmware dependant

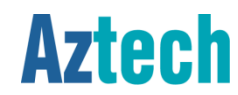

### Frequently Asked Questions

HOW CAN I TELL IF MY WIRELESS CLIENT (i.e. the mobile / wireless device) SUPPORTS 5GHZ BAND?

By doing wireless SSID scanning, if the client supports 5GHz band, you will be able to see the default 5GHz SSID, with prefix of SingTel7003(5G)-xxxx as illustrated below.

| Wireless Network Connection 2 |         |
|-------------------------------|---------|
| SINGTEL7003(5G) - 8983        | A       |
| Connect automatically         | Connect |
| SINGTEL7003 - 8983            | .at     |
| Aztech556_7D88                | - 4     |
| Aztech_HQ                     | -11     |
| Aztech556_7FBC                | -       |
|                               |         |

Please note that if the wireless client/adapter is able to see the 5GHz SSID, it does not necessarily mean that it is a Wireless AC client. There is a need to check against the hardware specifications if it really is a wireless AC client.

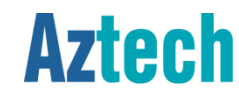

# support contact info

Service Center Address:

31 Ubi Road 1 Aztech Building

Lobby B 5th Floor

Singapore 408694

Hotline:

6594 2297

Email:

support@aztech.com

**Operating Hours** 

Monday to Friday: 9:00 AM to 6:15 PM

Saturday: 9:00 AM to 1:00 PM

(Except Public Holidays)

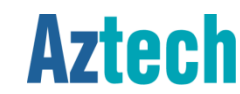

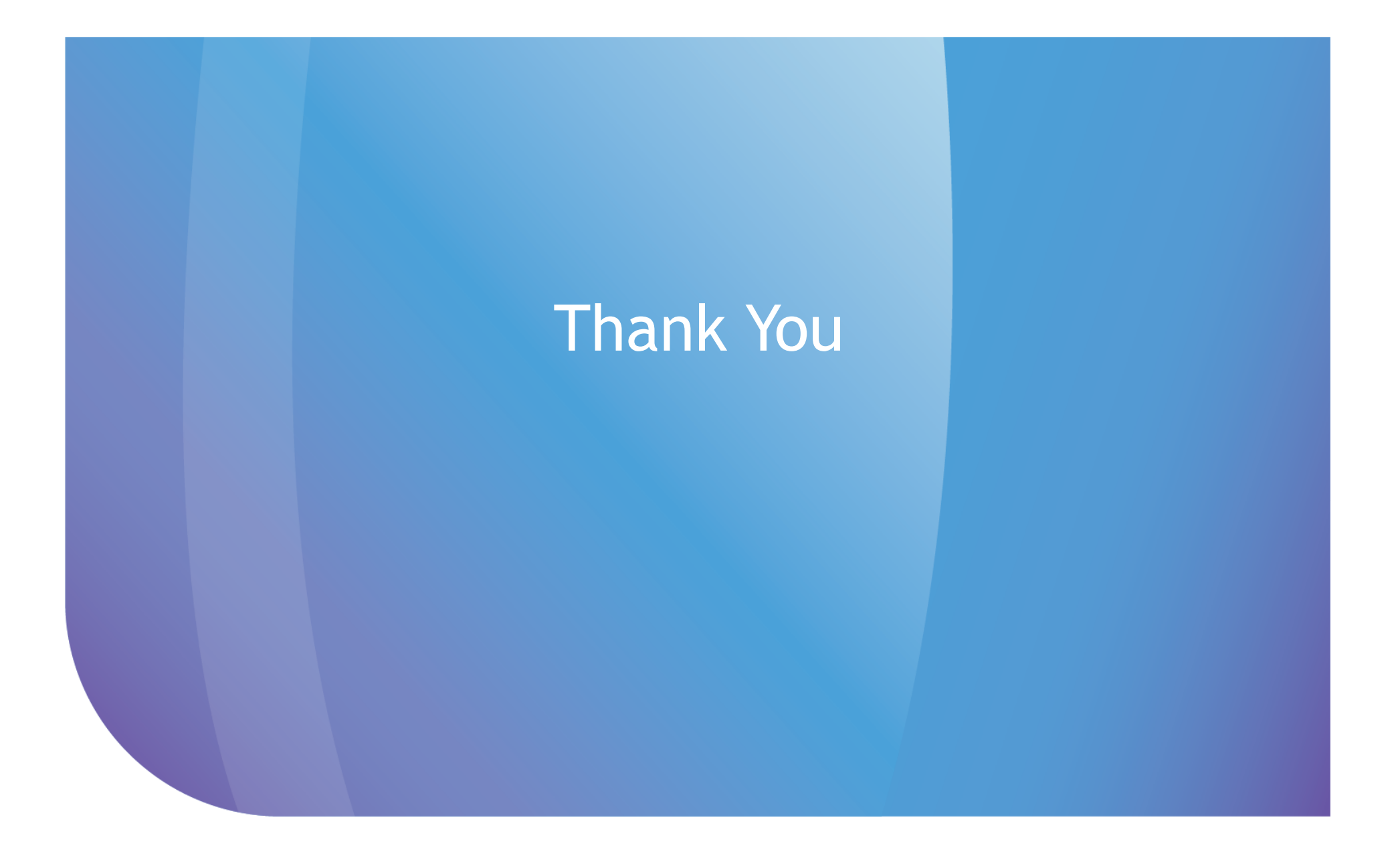

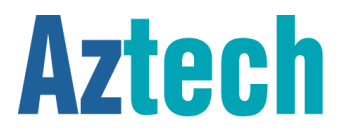